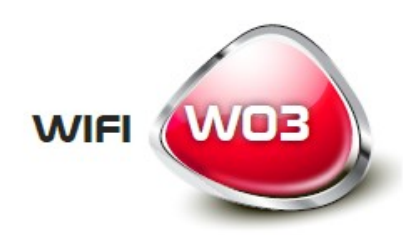

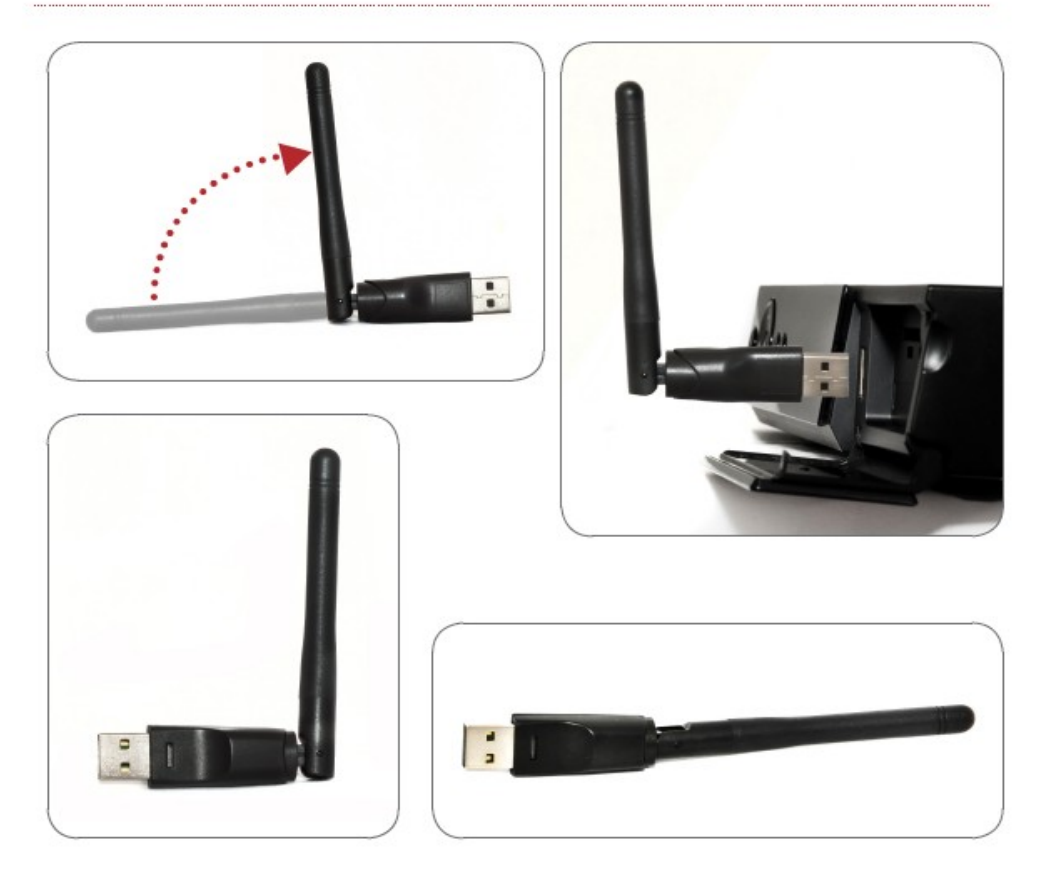

Instrukcja obsługi

www.ferguson-digital.eu

Ferguson

150Mbps IEEE802.11b/g/n Adapter Wi-Fi W03

### ZNACZENIA WYKORZYSTANE W URZĄDZENIU

**R&TTE** Firma Ferguson Sp. z o.o. deklaruje niniejszym, że urządzenie spełnia wszystkie niezbędne wymagania i inne odnośne wytyczne dyrektywy 1999/5/WE. Deklarację zgodności można znaleźć na stronie internetowej pod adresem <u>www.deklaracje.ferguson.pl</u> Ten produkt został zaprojektowany, przetestowany i wyprodukowany zgodnie z wytycznymi europejskiej dyrektywy 1999/5/WE (R&TTE) w sprawie urządzeń radiowych i końcowych urządzeń telekomunikacyjnych.

#### Oznaczenie CE.

CE

Oznaczenie to informuje, że urządzenie zgodne jest z warunkami dyrektywy 2004/108/EC dotyczącej przestrzegania przez kraje członkowskie przepisów zgodności elektromagnetycznej oraz warunkami dyrektyw 2006/95/EC dotyczących przestrzegania przez kraje członkowskie przepisów niskiego napięcia i bezpieczeństwa związanego z obsługą urządzeń elektrycznych.

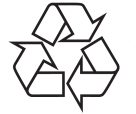

To urządzenie zostało zaprojektowane i wykonane z materiałów oraz komponentów wysokiej jakości, które nadają się do ponownego wykorzystania.

## Wprowadzenie

Dziękujemy za wybór adaptera Wi-Fi W03 marki Ferguson.

Standardowe połączenie internetowe z wykorzystaniem sieci bezprzewodowej zostało graficznie przedstawione na poniższej:

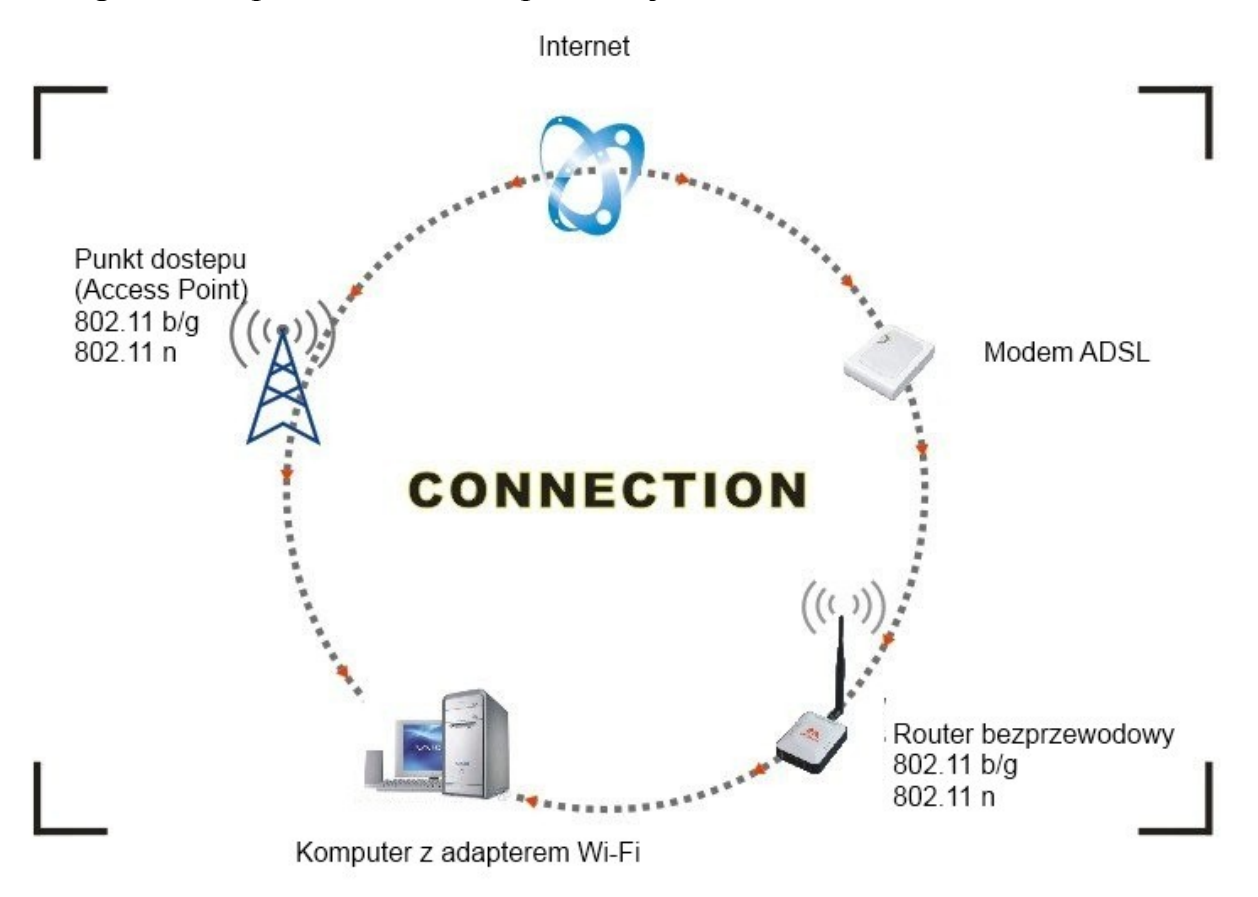

Możliwości połączenia z internetem:

- 1. Za pomocą adaptera Wi-Fi. Otrzymywanie i przesyłanie informacji za pomocą adaptera Wi-Fi i routera bezprzewodowego, modemu ADSL i operatora sygnału internetowego.
- 2. Za pomocą adaptera Wi-Fi. Otrzymywanie i przesyłanie informacji za pomocą adaptera Wi-Fi i urządzenia pełniącego funkcję punktu dostępu (Access Point).

Zawartość opakowania:

- Adapter Wi-Fi Ferguson USB W03 IEEE 802.11b/g/n 150Mbps
- Płyta CD ze sterownikami
- Instrukcja obsługi

### Instalacja

Aby zainstalować sterowniki adaptera prosimy o wcześniejsze zalogowanie się do systemu poprzez konto administratora i dostosowanie się do następujących punktów:

Uwaga: Najnowsze sterowniki znajdują się na stronie producenta procesora Ralink <u>http://www.ralinktech.com lub na stronie Firmy Ferguson http://www.fergsuon-digital.eu.</u>

1. Instalację należy rozpocząć podwójnym kliknięciem pliku Ralink\_\*\*\*.exe. Plik zlokalizowany na płycie CD w folderze zawierającym sterowniki, np: G:\WiFi Driver\Windows\ Ralink\_RT5370.exe.

Uwaga: Z uwagi na częste aktualizacje ze strony Firmy Ralink, zalecamy częste odwiedzanie strony w celu aktualizacji do najnowszego oprogramowania.

- 2. Proszę stosować się do wskazówek i zaleceń "Asystenta instalacji" ("InstallShield Wizard"):
  - a.) Zaakceptować warunki licencyjne ("I accept the terms of the license agreements"), i przejść do następnego punktu klawiszem "Next".

| Ralink Wireless LAN - InstallShield Wizard             |                                                                                                    | ×   |
|--------------------------------------------------------|----------------------------------------------------------------------------------------------------|-----|
| License Agreement<br>Please read the following license | agreement carefully.                                                                                                    |     |
| Ralink                                                 | ALINK Wireless Utility for Windows 98/ME/2000/XP/Vista<br>Copyright (C) RALINK TECHNOLOGY, CORP. All Rights Reserved.<br>Thank you for purchasing RALINK Wireless product!<br>SOFTWARE PRODUCT LICENSE<br>The SOFTWARE PRODUCT is protected by copyright laws and international copyright<br>treaties, as well as other intellectual property laws and treaties. The SOFTWARE PRODUCT<br>is licensed, not sold.<br>1. GRANT OF LICENSE. This End-User License Agreement grants you the following<br>rights:Installation and Use. You may install and use an unlimited number of copies of the<br>SOFTWARE PRODUCT.<br>Reproduction and Distribution. You may reproduce and distribute an unlimited number of<br>copy, including all copyright and trademark notices, and shall be accompanied by a copy of<br>this EULA. Copies of the SOFTWARE PRODUCT may be distributed as a standalone product<br>or included with your own product.<br>I go not accept the terms of the license agreement |     |
| InstallShield                                          | < Back     Next >     Cancel                                                                                                    | ;el |

b.) W oknie instalacji należy wybrać jedna z dwóch podanych możliwości: instalacja jedynie sterowników ("Install driver only") lub sterowników i oprogramowania ("Install driver and Ralink WALN utility"). Wybór należy potwierdzić klawiszem "Next".

| Ralink Wireless LAN - InstallShield Wizard                      |                                                                                         | X      |
|-----------------------------------------------------------------|-----------------------------------------------------------------------------------------|--------|
| Setup Type<br>Select the setup type that best suits your needs. |                                                                                         |        |
|                                                                 | Choose to install                                                                       |        |
|                                                                 | <ul> <li>Install driver and Ralink WLAN Utility</li> <li>Install driver only</li> </ul> |        |
| Ralink                                                          |                                                                                         |        |
| InstallShield                                                   | < <u>B</u> ack <u>N</u> ext >                                                           | Cancel |

Uwaga:

- \* W systemie Windows XP istnieje możliwość konfiguracji Zerowej Sieci Bezprzewodowej (WZC), której obsługa wspiera korzystanie z zewnętrznych adapterów Wi-Fi.
- \*\* Ralink- producent procesora stworzył również specjalne oprogramowanie służące nawiązaniu i optymalizacji połączeń bezprzewodowych. Po instalacji istnieje możliwość przechodzenia z ustawień sieciowych systemu operacyjnego na ustawienia programu Ralink.
- c.) W celu rozpoczęcia instalacji należy nacisnąć przycisk "Install". Status procesu instalacji zostanie wyświetlony na ekranie komputera.

| Ralink Wireless LAN - InstallShiel                | d Wizard                                                                                                    |
|---------------------------------------------------|----------------------------------------------------------------------------------------------------|
| Ready to Install the Program                      |                                                                                                    |
| I he wizard is ready to begin insta               | lation.                                                                                                    |
| Ralink                                            | Click Install to begin the installation.<br>If you want to review or change any of your installation settings, click Back. Click Cancel to exit the wizard. |
| InstallShield                                     | < <u>B</u> ack [Install] Cancel                                                                                                    |
| Ralink Wireless LAN - InstallShie<br>Setup Status | ld Wizard                                                                                                    |
| Ralink                                            | The InstallShield Wizard is installing Ralink Wireless LAN<br>Installing<br>C:\\Ralink Driver\RT2870 Wireless LAN Card\Driver\RaInst.exe                    |
| InstallShield                                     | Cancel                                                                                                    |

# d.) Naciśnij "Finish", aby zakończyć proces instalacji.

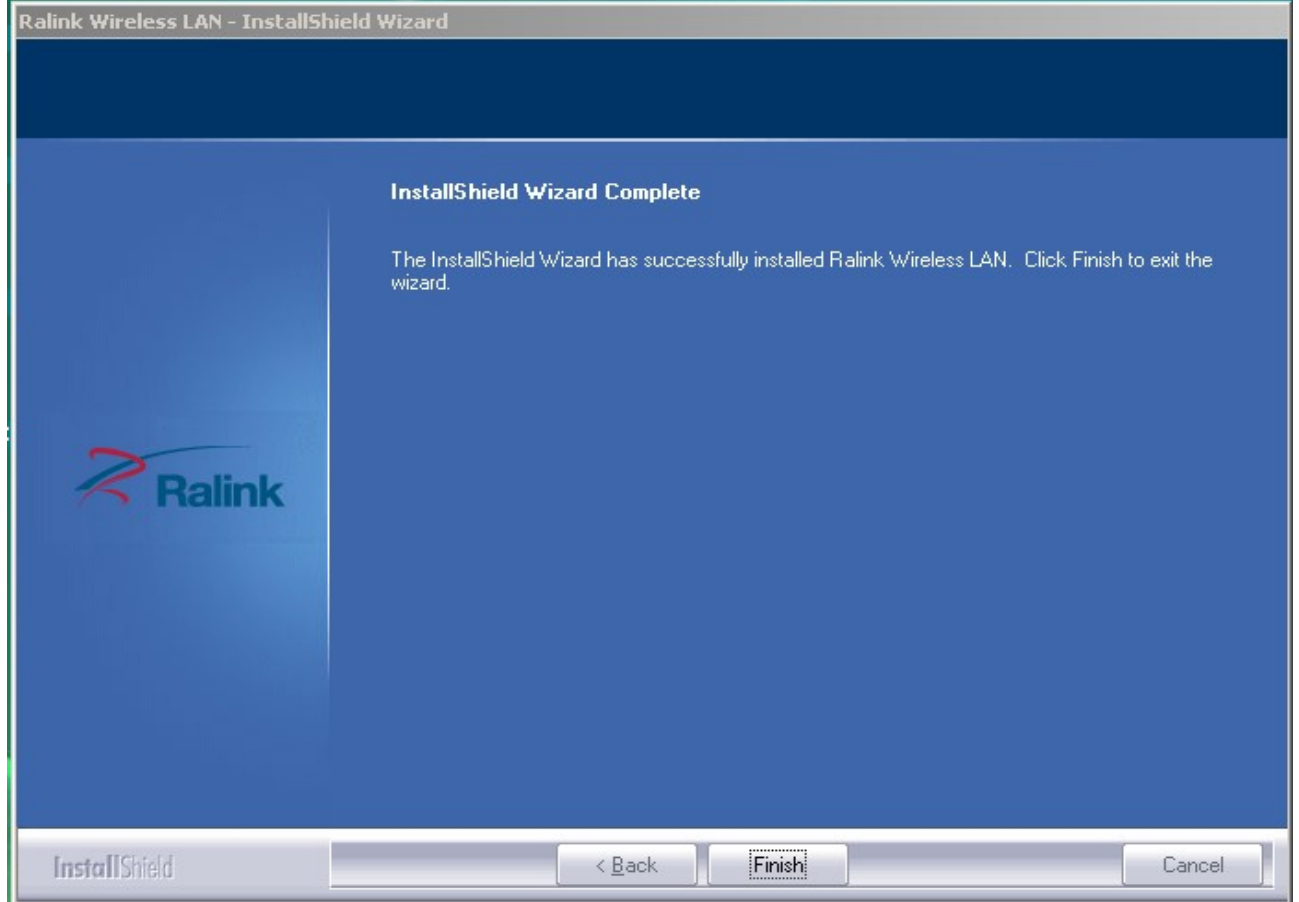

Połączenie bezprzewodowe

Po udanej instalacji sterowników, proszę podłączyć odbiornik do komputera z wejściem USB 2.0/1.1.

Uwaga: Prosimy unikać podłączania urządzenia Wi-Fi do rozdzielaczy USB. Podłączenie do urządzenia tego typu może spowodować wiele problemów z kompatybilnością.

1. W prawym, dolnym rogu ekranu pojawi się ikona informująca o statusie znalezienia nowego urządzenia i jego instalacji. Przykład poniżej.

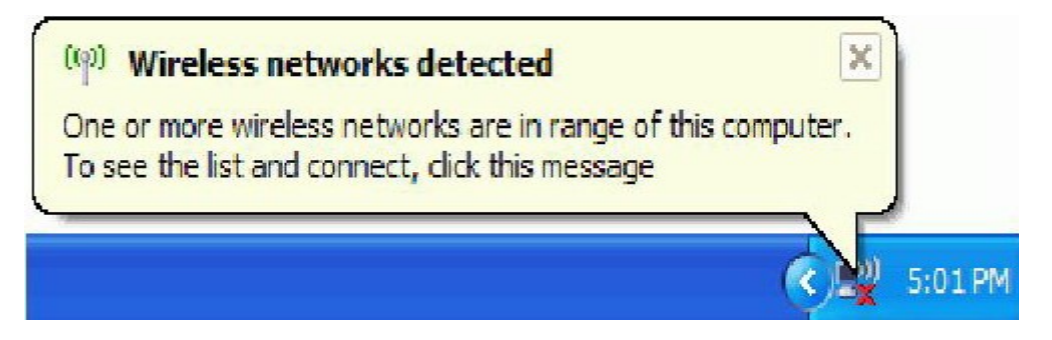

*Should the* service "Wireless Zero Configuration (*WZC*)"

2. Podwójne kliknięcie myszki lub kliknięcie prawego klawisza myszki umożliwi pokazanie dostępnych sieci

i wybór jednej z nich.

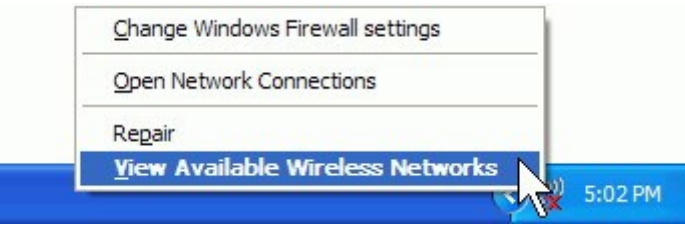

UWAGA: Przed rozpoczęciem konfigurowania sieci bezprzewodowej, prosimy o sprawdzenie SSID sieci (service set identifier), klucza bezpieczeństwa i rodzaju autoryzacji. W tym celu ważne jest aby zapoznać się z dokumentacją dostarczoną przez operatora lub zwrócić się do administratora sieci o udostępnienie tych informacji.

3. Jeżeli nazwa sieci nie pojawia się, należy dokonać odświeżenia listy dostępnych sieci bezprzewodowych. Lista aktualnie dostępnych sieci bezprzewodowych zostanie automatycznie zaktualizowana. Należy wówczas wybrać preferowaną sieć i potwierdzić przez "Połącz".

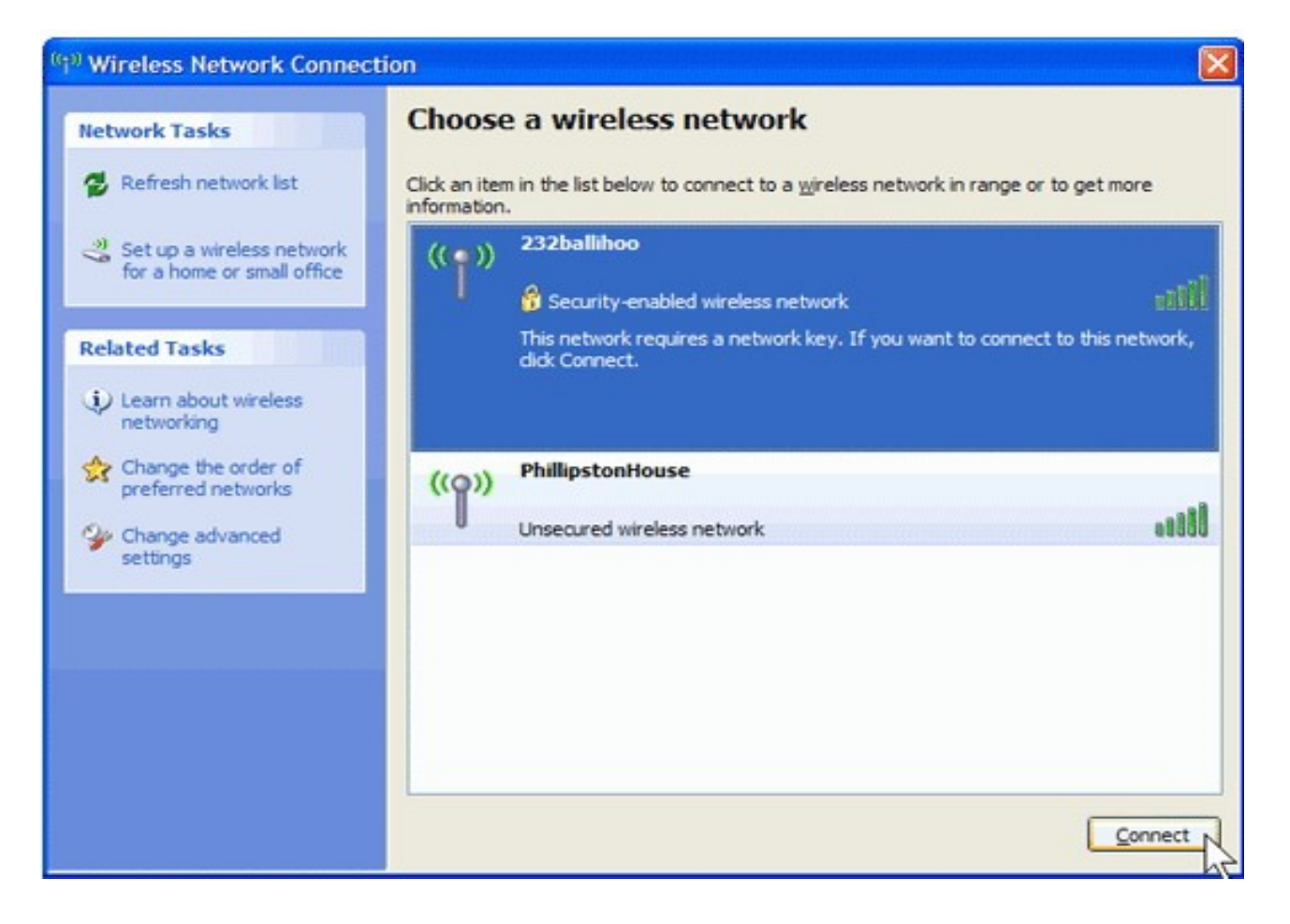

4. Jeżeli klucz bezpieczeństwa sieci nie został wcześniej wprowadzony, system operacyjny automatycznie poprosi o wprowadzenie brakujących danych odnoszących się do wybranego połączenia SSID. Aby nawiązać połączenie należy wpisać wcześniej ustalony klucz dostępu do sieci i wybrać punkt "Połącz".

| Wireless Network Con                                                                   | nection 🛛 🛛 🗙                                                                                                    |
|----------------------------------------------------------------------------------------|----------------------------------------------------------------------------------------------------|
| The network '232ballihoo' r<br>network key helps prevent<br>Type the key, and then die | equires a network key (also called a WEP key or WPA key). A<br>unknown intruders from connecting to this network.<br>ck Connect. |
| Network key:                                                                           | •••••                                                                                                    |
| Confirm network key:                                                                   | •••••                                                                                                    |
|                                                                                        | Cancel Cancel                                                                                                    |

### UWAGA:

Jeżeli w okolicach zasięgu sieci bezprzewodowej znajdują się darmowe hotspot`y, należy wybrać z listy preferowaną sieć i nawiązać z nią połączenie, poprzez wybór "Połącz". Po nawiązaniu połączenia przeglądarka internetowa powinna samoistnie się uruchomić.

Jeżeli w pobliżu znajdują się płatne hotspot'y, w celu połączenia będzie wymagane wpisanie danych do logowania (nazwy użytkownika i hasła), jeżeli wcześniej korzystano z usług wybranego hotspot'u lub wybranie formy płatności za usługę korzystania z Internetu za pośrednictwem wybranego hotspot'u. Po nawiązaniu połączenia przeglądarka internetowa powinna samoistnie się uruchomić i przekierować połączenie na stronę operatora hotspot'u. Większość usługodawców próbuje w bardzo uproszczony sposób umożliwić potencjalnym klientom nawiązanie połączenia z płatnym hotspot'em.

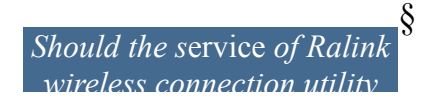

Po instalacji aplikacji firmy Ralink, na ekranie komputera pojawi się specjalna ikona (prawy, dolny róg ekranu):

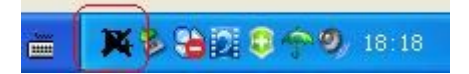

Ikona zmienia w zależności od jakości oferowanego sygnału bezprzewodowego.

1. Podwójne kliknięcie myszki lub kliknięcie prawego klawisza myszki umożliwi pokazanie ustawień sieci bezprzewodowej ("Launch Config Utility"). Ukarze się następujące okno:

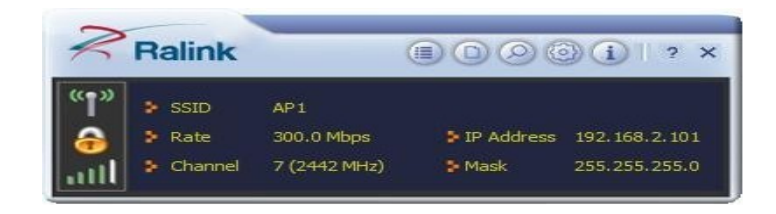

Oprogramowanie firmy Ralink uruchamia się w trybie kompaktowym (zobacz grafikę poniżej). Wówczas dostępne są informacje dotyczące dostępnych sieci, statystyki ruchu sieciowego, ustawienia bezpieczeństwa dla sieci Wi-Fi, ustawienia dla kompatybilnych rozszerzeń Cisco (CCX), informacje o sterownikach Ralink itd.

2. Wybór następującej ikony

przełącza do trybu zaawansowanego: 🔳 🔘

| Ralink                                               | D Ø Ø ()   ? :                                                             | Site Survey                                                                                                    | × |
|------------------------------------------------------|----------------------------------------------------------------------------|----------------------------------------------------------------------------------------------------|---|
| <sup>(™)</sup> → SSID<br>→ Rate                      | AP1<br>300.0 Mbps FIP Address 192.168.2.101                                | 118 2 <b>1 9 1 7</b> 65%<br>2 <b>1 9 1 7</b> 65%<br>2 <b>1 9 1 7</b> 65%<br>3 <b>1 1 1 1 1 1 1 1 1 1</b>                                                                                                    | * |
| ulli ► Channel                                       | 7 (2442 MHz) Mask 255.255.2                                                | 001601D314B4_G $25$ 5 5 9 7 50%<br>wxx $25$ 6 5 9 0 47 39%<br>ExRegNW3135DB $25$ 6 5 9 0 47 76%<br>Baron_Test $25$ 6 5 9 0 96%<br>baldwin $25$ 6 9 0 7 55%                                                             |   |
| Status<br>Extra Info<br>Authentication<br>Encryption | AP1 <> 00-0E-2E-E1-98-2D<br>Link is Up [Tx Power: 100%]<br>WPA2-PSK<br>AES | _wen $(2)$ 6 $(2)$ 9 $(1)$ 39%<br>RT305x_AP $(2)$ 6 $(2)$ 9 $(1)$ 94%<br>Stitch $(2)$ 6 $(2)$ 9 $(1)$ 94%<br>1STAP $(2)$ 6 $(2)$ 9 $(1)$ 55%<br>_SMS-192 $(2)$ 6 $(2)$ 9 $(1)$ 0%<br>Cheetah $(2)$ 6 $(2)$ 9 $(1)$ 44% | Ŧ |
| Network Type<br>Central Channel                      | Infrastructure<br>5                                                        | AP Information<br>SSID 118 Authentication WPA2-PSK<br>MAC Address 00-21-91-F7-A9-96 Encryption AES                                                                                                    | 3 |

W celu zapoznania się ze wszystkimi funkcjami oprogramowania RaUI sugerujemy odwiedzenie zakładki Pomoc, oznaczonej następującą ikoną:

| _ |  |
|---|--|
| ? |  |

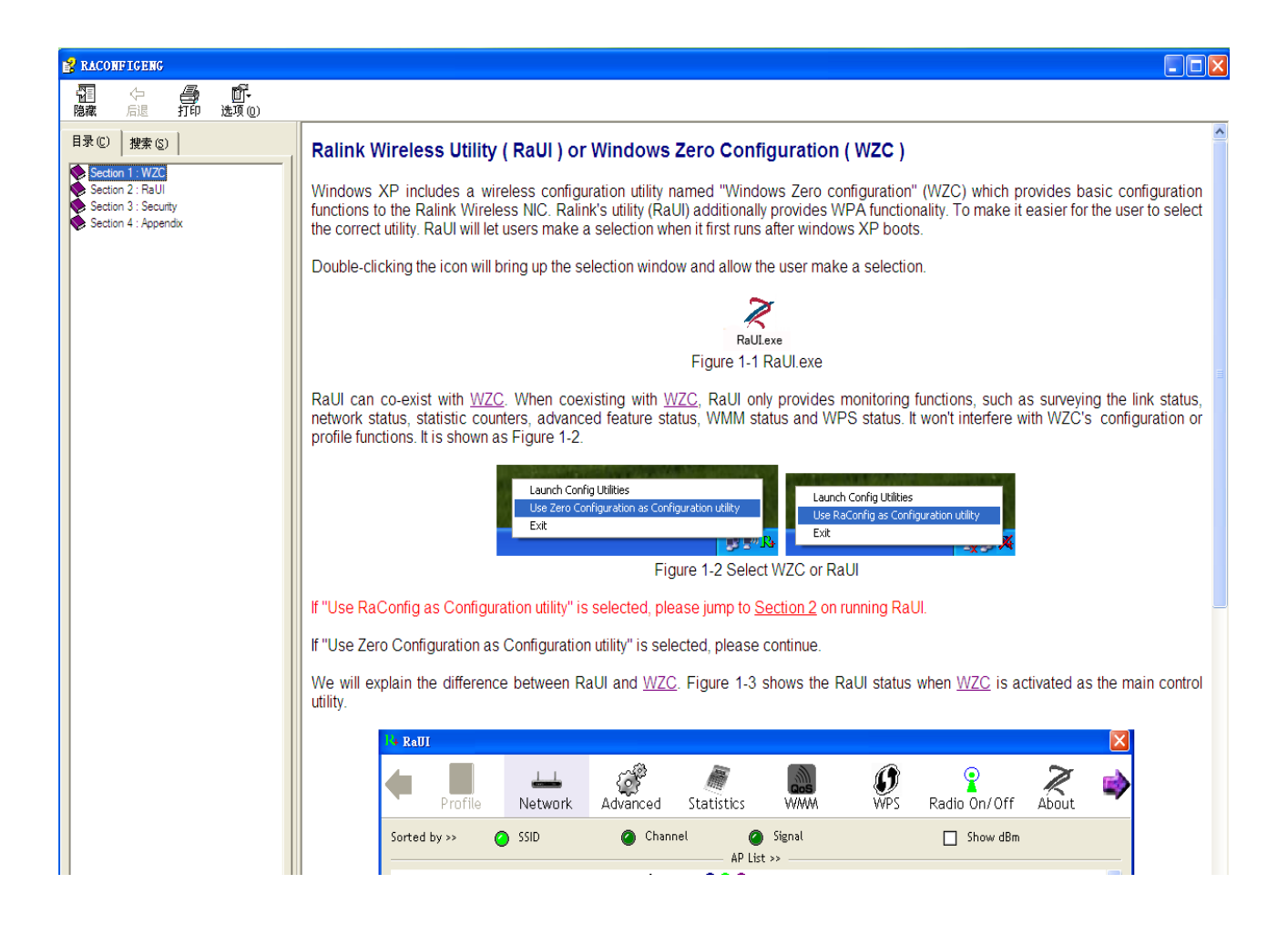

### UWAGA:

Standardowy zakres sieci Wi-Fi to obszar ok. 150 metrów (w zależności od ukształtowania terenu) wokół punktu dostępu.

Mimo iż standard Wi-Fi jest dużo bardziej efektywny i oferuje dużo większy obszar działania niż technologia bluetooth, jest jednocześnie mniej energooszczędny.

### BEZPIECZEŃSTWO:

Ze względu na bezprzewodowy przepływ danych z wykorzystaniem sieci radiowych, technologia Wi-Fi nie jest w tym samym stopniu bezpieczna jak połączenie przewodowe.

#### Pojęcia związane ze standardem Wi-Fi

- Wi-Fi: określa potocznie zestaw standardów stworzonych do budowy bezprzewodowych sieci komputerowych. Standard Wi-Fi opiera się na IEEE 802.11.
- Hotspot: otwarty i dostępny publicznie punkt dostępu umożliwiający dostęp do Internetu najczęściej za pomocą sieci bezprzewodowej opartej na standardzie WiFi.
- Przepustowość: maksymalna ilość informacji (mierzonej w bitach), jaka może być przesyłana przez dany kanał telekomunikacyjny lub łącze w jednostce czasu (mierzonej w sekundach).
- Procesor: rządzenie cyfrowe sekwencyjne, które pobiera dane z pamięci, interpretuje je i wykonuje jako rozkazy. Wykonuje on ciąg prostych operacji (rozkazów) wybranych ze zbioru operacji podstawowych określonych zazwyczaj przez producenta procesora jako lista rozkazów procesora.

| Protokoły i standardy    | IEEE 802.11b/g/n, tryb 1T1R                   |
|--------------------------|-----------------------------------------------|
| Interfejs                | USB1.1, USB2.0                                |
| Zalzrag azastatlinyaégi  | 2.412~2.4835GHz (W zależności od regulacji    |
|                          | prawnych w danym państwie)                    |
|                          | Dla 802.11b/g:                                |
| Przopustowość            | do 54Mbps                                     |
| Fizepustowose            | Dla 802.11n                                   |
|                          | do 150Mbps                                    |
|                          | 802.11b: -86+/-1bBm; 802.11g:-74+/-1dBm       |
| Siła transmisji          | 802.11n (HT20)70+/-1dBm; 802.11n (HT40).      |
| -                        | -70+/-1dBm                                    |
| Protokoły bezpieczeństwa | WEP, WPA, WPA2, WPAI, 802.1X                  |
| Zużycie energii          | 5V DC wejście, 160mA                          |
| Zasieg                   | Wewnątrz budynku do 100m, na zewnątrz do 300m |
| Zasięg                   | (w zależności od ukształtowania terenu).      |
|                          | Temperatura praca):-10°C~60°C                 |
| Warunki pracy i          | Temperatura (spoczynek):-20~70°C              |
| przechowywania           | Wilgotność (praca):10%~95% bez kondensacji    |
|                          | Wilgotność (spoczynek):5%~95% bez kondensacji |
| System operacyjny        | Kompatybilny z :                              |
|                          | Windows 2000/XP/Vista/7;                      |
|                          | Mac OS X;                                     |
|                          | Linux 2.6.X                                   |

### Specyfikacja techniczna (Typowe):